<u>Главная | Сферум | Начало работы в «Сферуме» для ученика |</u>Как ученику подключиться к дистанционному уроку с телефона

## Как ученику подключиться к дистанционному уроку с телефона

Для подключения к дистанционному уроку из мобильного приложения выполните следующие действия:

Шаг 1. Выберите в расписании дистанционный урок и нажмите на него.

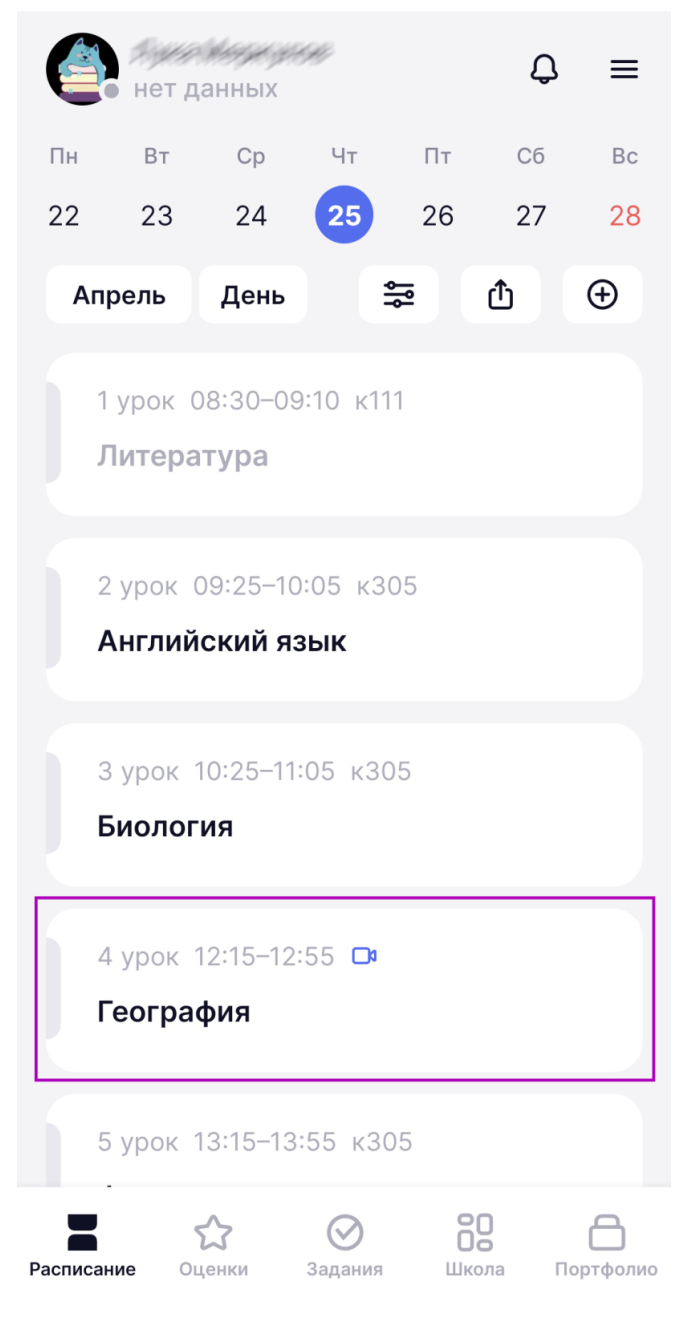

Подключение к дистанционному уроку

Шаг 2. Нажмите на кнопку «Дистанционный урок».

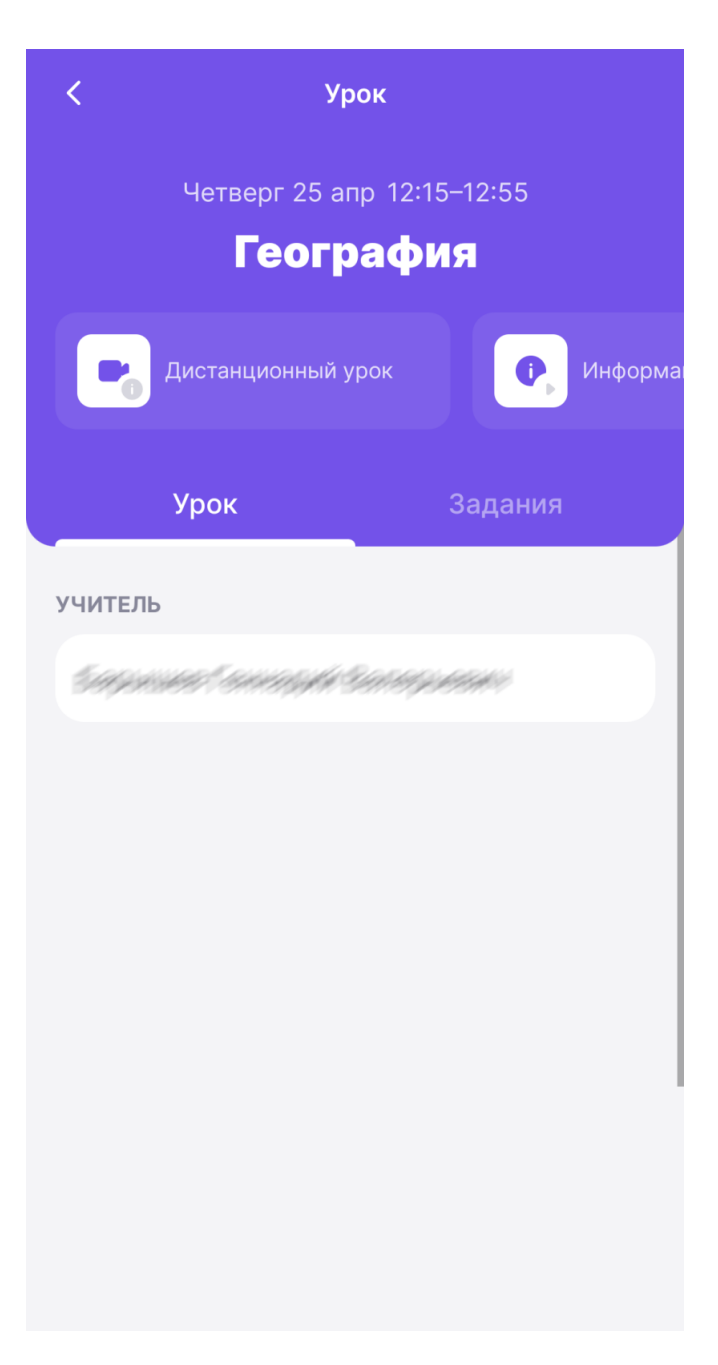

Переход к дистанционному уроку